## **Dell Pair** Benutzerhandbuch

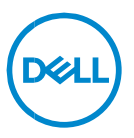

#### Anmerkungen, Vorsichtshinweise und Warnungen

- ANMERKUNG: Eine ANMERKUNG macht auf wichtige Informationen aufmerksam, mit denen Sie Ihren Computer besser einsetzen können.
- △ VORSICHTSHINWEIS: Ein VORSICHTSHINWEIS macht darauf aufmerksam, dass bei Nichtbefolgung von Anweisungen eine Beschädigung der Hardware oder Datenverlust droht.
- MARNUNG: Eine WARNUNG weist auf eine potenziell gefährliche Situation hin, die zu Sachschäden, Verletzungen oder zum Tod führen könnte.

Copyright © 2022-2023 Dell Inc. oder ihre Tochtergesellschaften. Alle Rechte vorbehalten. Dell, EMC und andere Marken sind Marken von Dell Inc. oder entsprechenden Tochtergesellschaften. Andere Marken können Marken ihrer jeweiligen Inhaber sein.

2022-09 Rev. A06

# Inhalt

| Übersicht                    | 4  |
|------------------------------|----|
| Unterstützbarkeit            | 5  |
| Download und Installation    | 6  |
| Benutzeroberfläche           | 9  |
| Allgemeine Funktionsmerkmale | 10 |
| Störungen beheben,           | 11 |

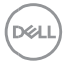

# Übersicht

Dell Pair unterstützt Folgendes:

- Erkennen von Dell Peripheriegeräten wie Maus und Tastatur, wenn sie sich innerhalb des Erkennungsbereichs befinden, um sie über Bluetooth zu koppeln.
- Geräte nahtlos über Bluetooth koppeln.

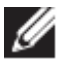

HINWEIS: Das Dell Pair Benutzerhandbuch gilt für alle unterstützten Dell Peripheriegeräte. Gerätespezifische Funktionen finden Sie im Produkt-Benutzerhandbuch.

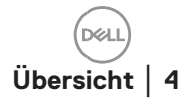

#### Unterstützbarkeit

Dell Pair ist auf den folgenden Dell Systemen vorinstalliert. Wenn Sie Dell Pair manuell deinstallieren und es erneut installieren möchten, befolgen Sie bitte die Anweisungen im Abschnitt <u>Herunterladen und Installieren</u> dieses Benutzerhandbuchs. Dell Pair wird auf Dell PCs mit BLE 5.0-Konfiguration und BLE-unterstützten Dell Peripheriegeräten unterstützt.

#### Unterstützte Plattformen:

Latitude :

Latitude 7320 Latitude 7420 Latitude 7520

Latitude 7330

Latitude 7430

Latitude 7530

Latitude 9330

Latitude 9430

Precision:

Precision 5470 Precision 5570 Dell Precision 5770 Precision 7670 Dell Precision 7770

XPS Notebook:

XPS 9315 XPS 9320 XPS 9520 XPS 17 9720

#### Unterstütztes OS:

Windows 10, Build-Version 10.0.19041 und höher Windows 11

#### **Download und Installation**

Dell Pair ist auf Ihrem Dell System vorinstalliert. Alle zugehörigen Dokumente für Dell Pair finden Sie unter www.Dell.com/support/dellpair/

Zum manuellen Herunterladen und Installieren besuchen Sie bitte die Dell Support-Website für Dell Pair.

- 1. Öffnen Sie die Dell Support-Startseite: https://www.dell.com/support/home/de-de/
- 2. Suchen Sie im Suchmenü "Ihr Produkt identifizieren" nach dem PC-Modellnamen (Beispiel: - Latitude 7320)., was den Benutzer zur Plattformseite für Latitude 7320 leitet.

| dell.com/suppor                                 | /home/en-us/                                    |                                                                                                  |  |  |
|-------------------------------------------------|-------------------------------------------------|--------------------------------------------------------------------------------------------------|--|--|
| echnologies                                     | Search Dell Support                             | Q                                                                                                |  |  |
| Solutions Servi                                 | es Support ~                                    |                                                                                                  |  |  |
|                                                 | Looking for the status of your Service Research | equest or dispatch? You can find it <u>here</u> .                                                |  |  |
|                                                 | Welcome to Suppo                                | ort                                                                                              |  |  |
| Have an account? Sign in to view your products. |                                                 |                                                                                                  |  |  |
|                                                 | Identify<br>Enter a Service Tag, Serial Numb    | Identify your product<br>Enter a Service Tag, Serial Number, Service Request, Model, or Keyword. |  |  |
|                                                 | Latitude 7320                                   | Search                                                                                           |  |  |
|                                                 | Latitude 7320<br>Latitude 7320 Detachable       | Latitude 7320<br>Latitude 7320 Detachable                                                        |  |  |
|                                                 | Browse all products                             | Find MyService360 assets                                                                         |  |  |
|                                                 |                                                 |                                                                                                  |  |  |

 Wählen Sie im Abschnitt "Treiber und Downloads" die Option "Treiber suchen" – "Kategorie" "Anwendung" aus. Aus der Liste kann die ausführbare Datei Dell Pair heruntergeladen werden.

### Installation:

Befolgen Sie die Installationsschritte, wie im Installationsbildschirm angezeigt.

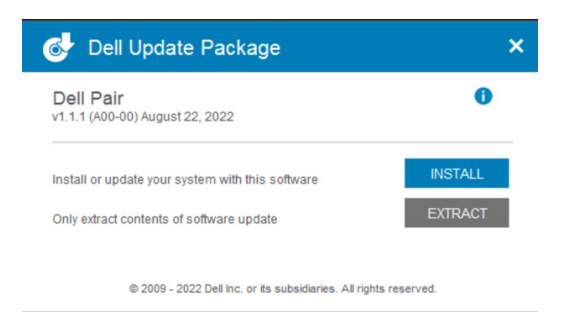

Nach der Installation wird "Dell Pair" im Windows Startmenü angezeigt.

#### Befehlszeilen-Installation:

- Öffnen Sie eine Eingabeaufforderung.
- Zeigen Sie in der Eingabeaufforderung auf das Verzeichnis, in das die ausführbare Datei Dell Pair heruntergeladen wurde.
- Geben Sie den Befehl für die Installation ein: DellPair-Setup-x64.exe
- Wenn die Installation im Hintergrund ausgeführt werden soll, geben Sie den folgenden Befehl ein: DellPair-Setup-x64.exe /S
- Um das Installationsprogramm mit Protokollierungsfunktion auszuführen, geben Sie den folgenden Befehl ein:
  - DellPair-Setup-x64.exe /S /vLOGFILE=" <Pfad\_mit\_Dateiname>"

#### **Deinstallation**:

Zur Deinstallation gehen Sie zum Windows Startmenü und navigieren Sie zum Ordner "Dell". Wählen Sie Deinstallieren für Dell Pair, nachdem Sie mit der rechten Maustaste darauf geklickt haben, und befolgen Sie die Anweisungen.

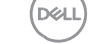

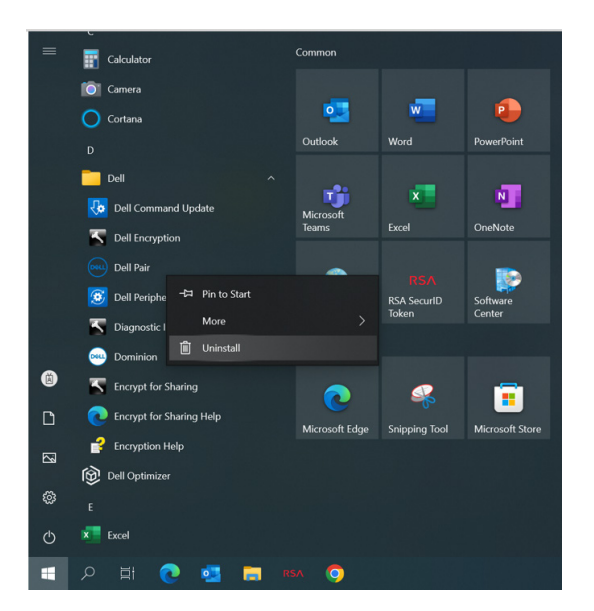

#### **Befehlszeilen-Deinstallation**:

- Öffnen Sie eine Eingabeaufforderung.
- Zeigen Sie in der Eingabeaufforderung auf das Verzeichnis, in dem die ausführbare Datei Dell Pair installiert wurde.
- Geben Sie den Befehl für die Deinstallation ein:
  - C:\Program Files\Dell\Dell Pair\Uninstall.exe
- Wenn eine Deinstallation im Hintergrund ausgeführt werden soll, geben Sie den folgenden Befehl ein:
  - C:\Program Files\Dell\Dell Pair\Uninstall.exe /S

Download und Installation | 8

Del

#### Benutzeroberfläche

Wenn ein Gerät (Maus, Tastatur usw.), das Dell Pair unterstützt, eingeschaltet und in der Nähe des Bluetooth-Erkennungsbereichs des PCs gebracht wird, zeigt Dell Pair eine Benachrichtigung an. Der Benutzer wird aufgefordert, das Gerät mit dem PC zu verbinden. Wenn Sie auf "Pair" (Koppeln) klicken, wird das Gerät über Bluetooth nahtlos mit dem PC gekoppelt.

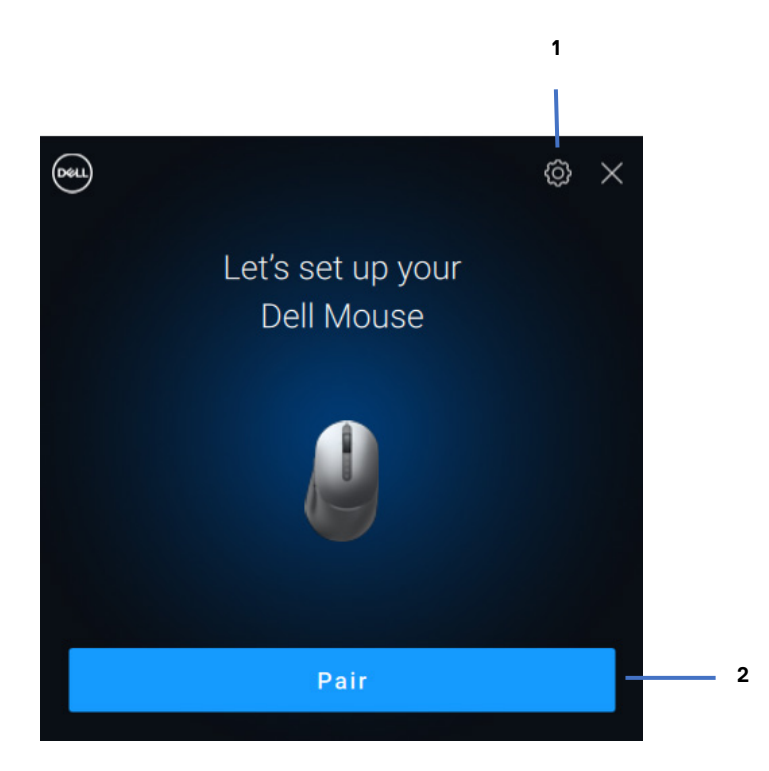

- 1 Dell Pair-Einstellungen
- 2 Kopplung über Bluetooth starten

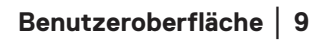

#### Allgemeine Funktionsmerkmale

Sie können auf **Startmenü >Dell > Dell Pair** klicken, um die Benutzeroberfläche zu öffnen, um die Dell Pair-Einstellung zu ändern. Sie können die Dell Pair-Funktion über die Benutzeroberfläche aktivieren oder deaktivieren, indem Sie den Switch in die Position "EIN" oder "AUS" schieben.

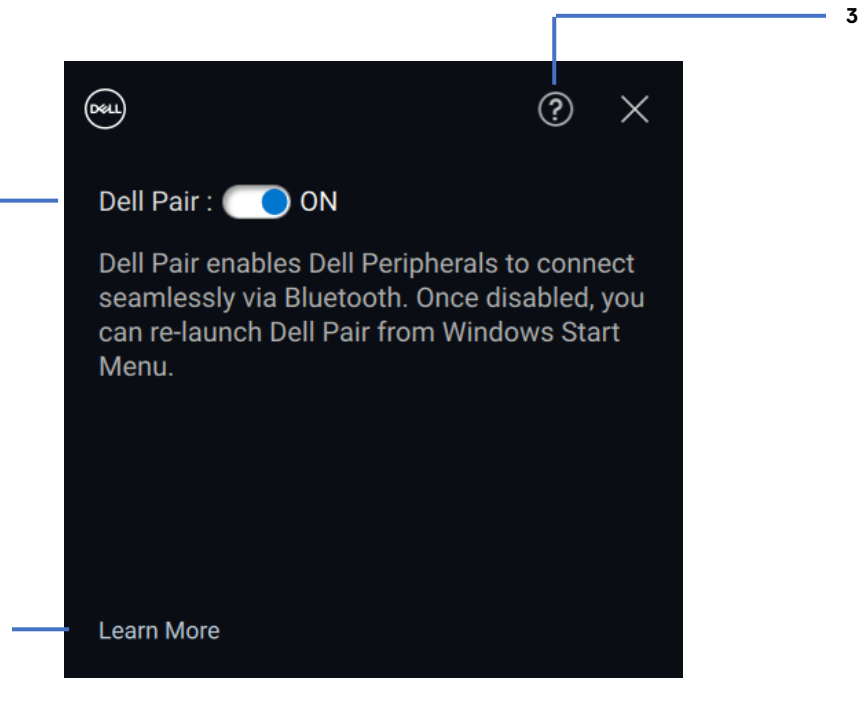

- 1 Dell Pair EIN/AUS-Switch
- 2 Mehr erfahren

2

3 Informationen zur Softwareversion

**Discover:** Die Anwendung Dell Peripheral Manager hilft Ihnen bei der Personalisierung verschiedener Dell Peripheriegeräte, die mit Ihrem Computer verbunden sind. Weitere Informationen zu dieser Software, den unterstützten Modellen und zum Herunterladen finden Sie unter <u>www.dell.com/support/dpem</u>.

Falls die Dell Pair-Benachrichtigung nicht angezeigt wird, wenn ein Gerät zum ersten Mal eingeschaltet wird, überprüfen Sie die möglichen Ursachen, wie unten beschrieben:

| Probleme                                                                                                    | Mögliche Lösungen                                                                                                    |
|----------------------------------------------------------------------------------------------------|----------------------------------------------------------------------------------------------------|
| Die Dell Pair-<br>Benachrichtigung wird nicht<br>geöffnet, wenn ein<br>Bluetooth-Gerät zum ersten<br>Mal eingeschaltet wird. | <ul> <li>Windows 10 (Version 19041)<br/>ist die älteste Version zur<br/>Unterstützung von Dell Pair</li> <li>Bluetooth Version 5.0 oder<br/>höher ist vorhanden</li> <li>Bluetooth wird auf dem<br/>Computer unterstützt. Es ist<br/>unter den Windows-<br/>Einstellungen eingeschaltet.</li> <li>Das Bluetooth-Gerät<br/>unterstützt die Erkennung durch<br/>Dell Pair.</li> <li>Das Bluetooth-Gerät wird in<br/>der Nähe des<br/>Erkennungsbereichs des<br/>Computers platziert. Wenn das<br/>angeschlossene Peripheriegerät<br/>eine Maus/Tastatur ist, heben<br/>Sie das Gerät an und bringen Sie<br/>es näher an den PC.</li> <li>Überprüfen Sie, ob der<br/>Computer und das Bluetooth-<br/>Gerät über eine ausreichende<br/>Akkuladung verfügen, um zu<br/>funktionieren.</li> <li>Das Bluetooth-Gerät verfügt<br/>über die neueste Firmware.</li> </ul> |

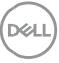

|                                           | <ul> <li>Der Bluetooth-Controller auf<br/>dem Computer stammt von<br/>Intel.</li> <li>Aus- und Einschalten des<br/>Bluetooth-Geräts</li> </ul>                                                                                                    |
|-------------------------------------------|----------------------------------------------------------------------------------------------------|
|                                           | Fahren Sie mit den folgenden Schritten fort,<br>um die Verbindung über Dell Pair<br>wiederherzustellen:                                                                                                    |
| Dell Pair meldet einen<br>Kopplungsfehler | <ol> <li>Wenn das Bluetooth-Gerät         <ol> <li>in der Nähe des PCs und</li> <li>im Kopplungsmodus ist,</li> <li>hilft die Dell Pair-UI bei der<br/>Kopplung.</li> </ol> </li> <li>Warten Sie, bis das<br/>Kopplungsfehlerfenster automatisch<br/>geschlossen wird.</li> <li>Bewegen Sie das Bluetooth-Gerät<br/>weit weg vom Computer.</li> <li>Bringen Sie das Bluetooth-Gerät<br/>langsam näher an den Computer.</li> <li>Stellen Sie sicher, dass sich das<br/>Bluetooth-Gerät im Kopplungsmodus</li> </ol> |
|                                           | befindet und die Kopplungs-LED zu<br>blinken beginnt.                                                                                                    |

Deell